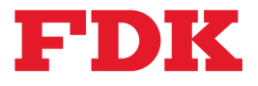

# HY0023 Software Development Guide

- The Bluetooth<sup>®</sup> word mark and logos are registered trademarks owned by Bluetooth SIG, Inc. and any use of such marks by FDK CORPORATION is under license. Other trademarks and trade names are those of their respective owners.
- FDK Corporation is granted a license to use Slot Antenna on Shielded Package Technology patented by Toshiba Corporation.

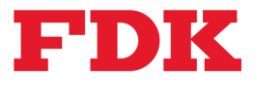

| Version | Date         | Description          |
|---------|--------------|----------------------|
| 1.0     | Dec.12, 2024 | First edition issued |
|         |              |                      |
|         |              |                      |
|         |              |                      |
|         |              |                      |
|         |              |                      |
|         |              |                      |

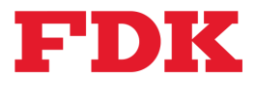

# 1 Overview

HY0023 is an evaluation board for software (firmware) development and evaluation with the ultra-compact Bluetooth<sup>®</sup> Low Energy module HY0021 with integrated nRF52805 from Nordic Semiconductor Corporation and Toshiba Corporation's Slot Antenna on Shielded Package technology. This document describes how to set up the software development environment using HY0023, and how to build, write, and debug sample source code.

# 2 Hardware Requirement

Hardware requirements (recommended environment) are listed below. Devices other than those listed below that meet equivalent performance requirements can also be used.

- PC with Windows<sup>®</sup> 11
- •J-Link debugger (J-Link Base, etc.) manufactured by SEGGER Corporation and USB cable or flat cable for connection
- ·HY0023 evaluation board and USB cable for connection
- •Smartphone (for Bluetooth<sup>®</sup> Low Energy operation check)

## 3 Development Environment

As mentioned above, the HY0021 mounted on the HY0023 has a built-in Bluetooth<sup>®</sup> IC (nRF52805) manufactured by Nordic Semiconductor, so the following two software development environments are available (free of charge).

∙nRF5 SDK

nRF Connect SDK

Please review the license of each SDK and choose one based on your current holding environment and usage history.

#### 3.1 Building the nRF5 SDK Development Environment

The nRF5 SDK has not been maintained since the last v17.1.0 release in 2021. Since there was no support for nRF52805 at that time, it was later released by Nordic Semiconductor as a patched v17.1.0 from the link below. In addition, Softdevice, the Bluetooth<sup>®</sup> Low Energy core stack used in the nRF5 SDK, is Bluetooth<sup>®</sup> Ver.5.2 compliant.

1. Installing the nRF5 SDK

Download and unzip the following and extract it to an arbitrary location. <u>https://devzone.nordicsemi.com/cfs-file/\_key/communityserver-discussions-components-files/4/5751.nRF5\_5F00\_SDK\_5F00\_17.1.0\_5F00\_patched.zip</u>

Note: The link to the above patch environment is based on Nordic's comment in the following URL. <u>https://devzone.nordicsemi.com/f/nordic-q-a/101411/secured-bootloader-uart-mbr-pca10040-for-</u> <u>nrf52805?ReplySortBy=CreatedDate&ReplySortOrder=Descending</u>

#### 2. Installing the SEGGER Embedded Studio

Download and install v5.66 from the Windows 64bit "Embedded Studio for ARM (Legacy)" installer at the following URL.

https://www.segger.com/downloads/embedded-studio/

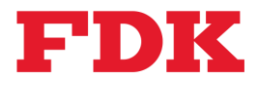

#### 3.2 Building the nRF Connect SDK Development Environment

The nRF Connect SDK environment also supports Bluetooth<sup>®</sup> Ver.5.4 and new features such as Mesh. If you are planning to build a new development environment, we recommend that you use this environment.

1. nRF Command Line Tools

Download and install the latest version of nRF Command Line Tools from the following URL. <u>nRF Command Line Tools - Downloads - nordicsemi.com</u>

2. Visual Studio Code

Download and install the latest version of Visual Studio Code (VS Code) from the following URL. Download Visual Studio Code - Mac, Linux, Windows

- 3. nRF Connect SDK
  - Note: The following installation procedure can be referred to the installation video (Installing nRF Connect SDK and nRF Connect for VS Code : <u>Get Started with nRF Connect</u> <u>SDK nordicsemi.com</u>) by Nordic.
  - (1) Launch VS Code and click on Extension in the left pane. Type "nrf connect" in the search box and click the Install button for the nRF Connect for VS Code Extension Pack.

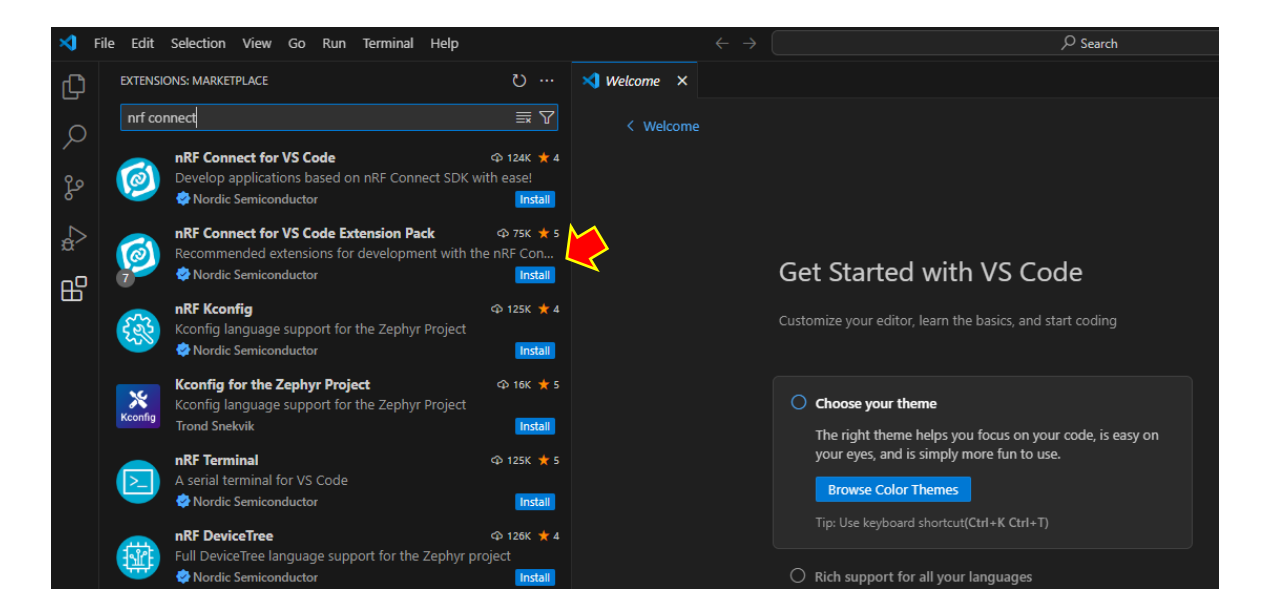

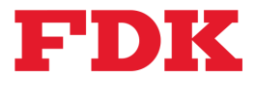

(2) After the installation is complete, click the nRF Connect icon in the left pane, and then click the Install Toolchain button.

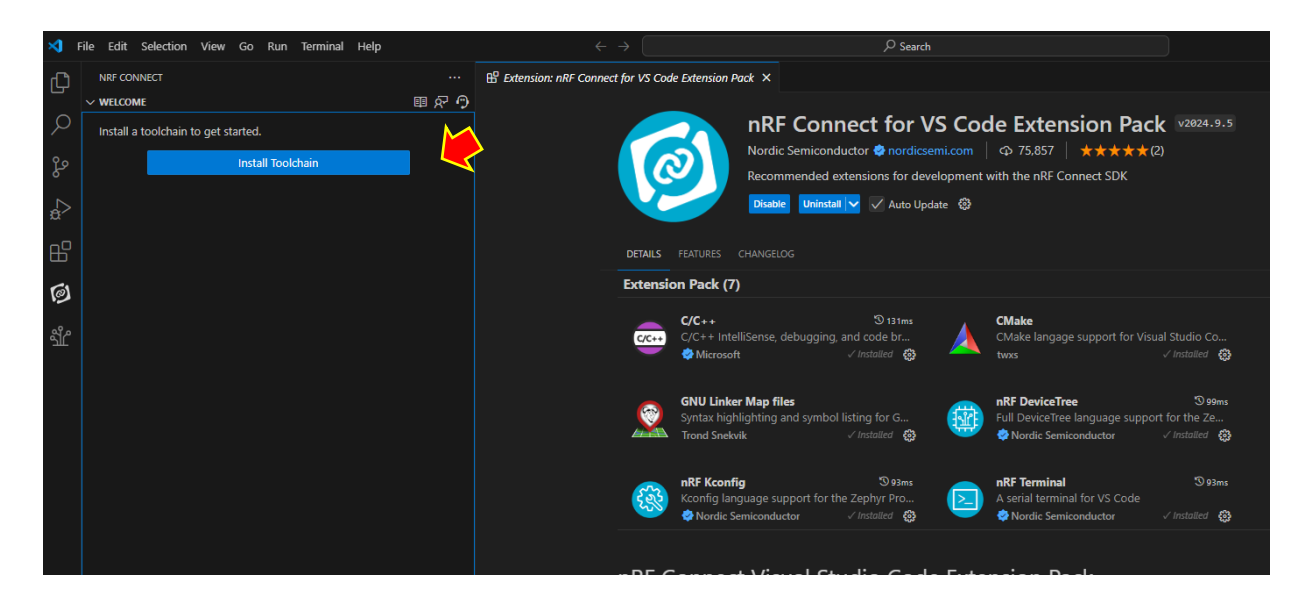

(3) Click the latest version (e.g., nRF Connect SDK Toolchain v2.7.0) when the menu appears.

| ×1 F         | ile Edit Selection View Go Run Terminal Help |                          |                                  | Install Toolchain | <i>₽</i> ⊟   |
|--------------|----------------------------------------------|--------------------------|----------------------------------|-------------------|--------------|
| Ch           | NRF CONNECT ····                             | B Extension: nRF Connect | Select a toolchain to install    |                   |              |
|              | ~ WELCOME                                    |                          | nRF Connect SDK Toolchain v2.7.0 | $\triangleleft$   |              |
| ρ            | Install a toolchain to get started           |                          | nRF Connect SDK Toolchain v2.6.2 |                   | G            |
|              |                                              |                          | nRF Connect SDK Toolchain v2.6.1 |                   | l I          |
| وړ           | Install Toolchain                            |                          | nRF Connect SDK Toolchain v2.6.0 |                   |              |
|              |                                              |                          | nRF Connect SDK Toolchain v2.5.3 |                   |              |
| $\mathbf{N}$ |                                              |                          | nRF Connect SDK Toolchain v2.5.2 |                   |              |
| æ^           |                                              |                          | nRF Connect SDK Toolchain v2.5.1 |                   |              |
| -0           |                                              |                          | nRF Connect SDK Toolchain v2.5.0 |                   |              |
| Ш            |                                              |                          | nRF Connect SDK Toolchain v2.4.4 |                   |              |
| _            |                                              |                          | nRF Connect SDK Toolchain v2.4.3 |                   |              |
| Ø            |                                              |                          | nRF Connect SDK Toolchain v2.4.2 |                   |              |
|              |                                              |                          | nRF Connect SDK Toolchain v2.4.1 |                   |              |
| ഷ്പ്പ്       |                                              |                          | nRF Connect SDK Toolchain v2.4.0 |                   |              |
|              |                                              |                          | nRF Connect SDK Toolchain v2.3.0 |                   |              |
|              |                                              |                          | nRF Connect SDK Toolchain v2.2.0 |                   |              |
|              |                                              |                          | nRF Connect SDK Toolchain v2.1.3 |                   |              |
|              |                                              |                          | nRF Connect SDK Toolchain v2.1.2 |                   |              |
|              |                                              |                          | nRF Connect SDK Toolchain v2.1.1 |                   |              |
|              |                                              |                          | nBE Connect SDK Tealchain up 1.0 |                   |              |
|              |                                              |                          | nRF Kconfig                      | 5)93ms            | nRF Terminal |

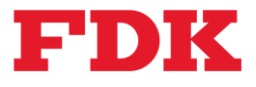

(4) After the installation is complete, click "Manage SDKs", and then click "Install SDK", which is displayed in the center of the screen.

| × (    | <u>Eile E</u> dit <u>S</u> election <u>V</u> iew <u>G</u> o <u>R</u> un <u>T</u> erminal <u>H</u> elp |                        |          | Manage SDKs ×                                                                                                    |
|--------|----------------------------------------------------------------------------------------------------|------------------------|----------|----------------------------------------------------------------------------------------------------|
| ζh     | NRF CONNECT                                                                                           | Extension: nRF Connect |          | n action                                                                                                    |
| Ω      | ∨ WELCOME<br>©ਿ Manage toolchains v2.7.0 (newest)                                                     |                        |          | all SDK                                                                                                    |
| /-     | Manage SDKs                                                                                           |                        |          | the source to a subfolder and creates a manifest referencing the current SDK                                                                                                    |
|        | + Open an existing application  Create a new application                                              |                        | C        | Recommended extensions for development with the nRF Connect SDK                                                                                                    |
| å      | 包 Create a new board                                                                                  |                        |          | Disable Uninstall 🗸 🗸 Auto Update 🛞                                                                                                    |
| ₿      |                                                                                                    |                        | DETAILS  |                                                                                                    |
| 61     |                                                                                                    |                        | Extensio | on Pack (7)                                                                                                    |
| 1<br>L |                                                                                                    |                        | C/C++    | C/C++ intelliSense, debugging, and code br<br>♦ Microsoft                                                                                                    |
|        |                                                                                                    |                        | <u> </u> | GNU Linker Map files     Syntax highlighting and symbol listing for G     NRF DeviceTree     Syntax highlighting and symbol listing for G       Trond Snekvik     ✓ installed     Image: Syntax highlighting     Image: Syntax highlighting                                                                                                    |
|        |                                                                                                    |                        |          | nRF Kconfig         𝔅 𝔅 𝔅 𝔅           Kconfig language support for the Zephyr Pro         NRF Terminal         𝔅 𝔅 𝔅           ♦ Nordic Semiconductor         ✓ Installed         Image: Image: I |
|        |                                                                                                    |                        | nRF C    | Connect Visual Studio Code Extension Pack                                                                                                    |

(5) When the version is displayed, select the latest tag release version. In this case, select "v2.7.0".

| ×1          | ile Edit Selection View Go Run Terminal Help                                                                                                 |   |                        |                                                                                                    | Install nRF Connect SDK (                                                   |                                                                | ⊑ ×          |                                                                     |
|-------------|----------------------------------------------------------------------------------------------------|---|------------------------|----------------------------------------------------------------------------------------------------|-----------------------------------------------------------------------------|----------------------------------------------------------------|--------------|---------------------------------------------------------------------|
| Сh          | NRF CONNECT                                                                                                    |   | Extension: nRF Connect | Select an SDK version                                                                                                    |                                                                             |                                                                |              |                                                                     |
| ρ           | v WELCOME<br>ⓓ Manage toolchains v2.7.0 (newest)                                                                                             |   |                        | Ø v2.7.99-cs2<br>Ø v2.7.99-cs1                                                                                                    |                                                                             |                                                                |              | ck v2024.9.5                                                        |
| ۔<br>میں کھ | <ul> <li>♦ Manages SDKs</li> <li>+ Open an existing application</li> <li>★ Create a new application</li> <li>★ Create a new board</li> </ul> | U |                        | <ul> <li>V2.7.0</li> <li>V2.6.99-cs2</li> <li>V2.6.99-cs1</li> <li>V2.6.2</li> <li>V2.6.1</li> <li>V2.6.0</li> </ul>                                                   | <                                                                           |                                                                |              | r (2)                                                               |
| ß           |                                                                                                    |   |                        | Ø v2.5.99-dev1                                                                                                    |                                                                             |                                                                |              |                                                                     |
| ା           |                                                                                                    |   |                        | <2 v2.5.3<br><2 v2.5.2                                                                                                    |                                                                             |                                                                |              |                                                                     |
| <b>1</b>    |                                                                                                    |   |                        | <ul> <li>⟨¬V2.5.1</li> <li>⟨¬V2.5.0</li> <li>⟨¬V2.4.99-dev2</li> <li>⟨¬V2.4.99-dev1</li> <li>⟨¬V2.4.4</li> <li>⟨¬V2.4.3</li> <li>⟨¬V2.4.2</li> <li>⟨¬V2.4.2</li> </ul> |                                                                             |                                                                |              | sual Studio Co<br>✓ Installed 😨<br>Soft for the Ze<br>✓ Installed 😨 |
|             |                                                                                                    |   |                        | NRF Kconfi<br>Kconfig lan                                                                                                    | g ூ 93ms<br>guage support for the Zephyr Pro…<br>emiconductor √ Installed ∰ | nRF Terminal<br>A serial terminal for V:<br>Nordic Semiconduct | S Code<br>or | ত 93ms<br>√ Installed 🔀                                             |
|             |                                                                                                    |   | 1                      | nRF Connec                                                                                                    | t Visual Studio Code                                                        | Extension Pack                                                 |              |                                                                     |

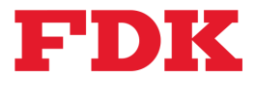

(6) Select the installation location. The default installation location is left as it is here.

| ×1 I           | ile Edit Selection View Go Run Terminal Help                                                                                                    |                        | $\leftarrow$                                     | $\sim$                                      | Install nRF Connect SDK (2                                                       | !/2)                        | Ð×                                                                      |                                            |
|----------------|----------------------------------------------------------------------------------------------------|------------------------|--------------------------------------------------|---------------------------------------------|----------------------------------------------------------------------------------|-----------------------------|-------------------------------------------------------------------------|--------------------------------------------|
| Ch             | NRF CONNECT                                                                                                    | Extension: nRF Connect | c:\ncs\v2.7.0                                    | $\checkmark$                                |                                                                                  |                             |                                                                         |                                            |
| ρ              | ✓ WELCOME<br>ⓓ Manage toolchains v2.7.0 (newest)                                                                                                    |                        | Enter a location for t<br>located at c:\ncs\v2.7 | he SDK (use ti<br>7.0 (Press 'Ente          | he folder icon above to brow<br>er' to confirm or 'Escape' to                    | vse) The S<br>cancel)       | 5DK installation will be                                                | ck v2024.9.5                               |
| ,<br>می 2<br>⊞ | Amage SDKs     Copen an existing application     Copen an existing application     Copen and wapplication     Copen and the second second |                        | DETAILS FEATURES                                 | Nordic Se<br>Recomme<br>Disable             | miconductor 🕏 nordicser<br>ended extensions for devel<br>Uninstall 🔽 🗹 Auto Upda | ni.com<br>lopment v<br>te 😨 | ♀ 75,857   ★★★★<br>with the nRF Connect SDK                             | <b>★</b> (2)                               |
| โด             |                                                                                                    |                        | Extension Pack (7                                | 7)                                          |                                                                                  |                             |                                                                         |                                            |
| <b>*</b>       |                                                                                                    |                        | C/C++<br>C/C++ Int<br>⊘Microso                   | elliSense, deb<br>ıft                       | তী 131ms<br>ugging, and code br<br>√ Installed @                                 |                             | <b>CMake</b><br>CMake langage support for<br>twxs                       | Visual Studio Co<br>✓ Installed 🚯          |
|                |                                                                                                    |                        | GNU Link<br>Syntax hig<br>Trond Snek             | <b>er Map files</b><br>hlighting and<br>wik | symbol listing for G<br>✓ Installed 🚷                                            |                             | nRF DeviceTree<br>Full DeviceTree language su<br>� Nordic Semiconductor | ©99m:<br>pport for the Ze<br>√ Installed 👸 |
|                |                                                                                                    |                        | NRF Kcon<br>Kconfig la                           | <b>fig</b><br>nguage suppo<br>Semiconductor | © 93ms<br>ort for the Zephyr Pro<br>√ Installed 🙀                                |                             | nRF Terminal<br>A serial terminal for VS Cod<br>Nordic Semiconductor    | তি 93ms<br>e<br>√Installed @               |
|                |                                                                                                    |                        | nRF Connec                                       | ct Visua                                    | al Studio Code                                                                   | Exte                        | nsion Pack                                                              |                                            |

# 3.3 Other necessary software

HY0023 is equipped with a USB-UART converter IC (FT232RNQ) manufactured by FTDI for UART communication, so the following USB driver must be installed beforehand.

•Driver for FT232R <u>https://ftdichip.com/drivers/d2xx-drivers</u> Please download the driver from the setup executable link in the URL above.

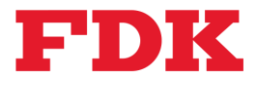

# 4 Project Example

# 4.1 Implementation – nRF5 SDK

Note: The following description assumes that the SDK installation folder has been extracted and placed in "c:¥".

#### 4.1.1 Sample code

This document describes the sample code "ble\_app\_uart" for checking UART communication via Bluetooth<sup>®</sup> Low Energy as an example.

Open IDE-Project

Start SEGGER Embedded Studio, select the following file from the menu "File" -> "Open Solution" and open it.

*C:*¥5751.nRF5\_SDK\_17.1.0\_patched¥examples¥ble\_peripheral¥ble\_app\_uart¥pca 10040e¥s112¥ses¥ble\_app\_uart\_pca10040e\_s112.emProject

#### 4.1.2 SoftDevice

When using SoftDevice as Bluetooth<sup>®</sup> protocol stack, "S112 SoftDevice v7.2.0" for HY0021 (nRF52805) is stored in the SDK path below.

C:¥5751.nRF5\_SDK\_17.1.0\_patched¥components¥softdevice¥s112¥hex

Versions of SoftDevice other than v7.2.0, such as "S112 SoftDevice v7.3.0" can be obtained from Nordic's URL below. (In this document, "v7.2.0" is used as is.)

S112 Downloads - nordicsemi.com

Modify the description in the file "*ble\_app\_uart\_pca10040e\_s112.emProject*" based on the version of SoftDevice to be used.

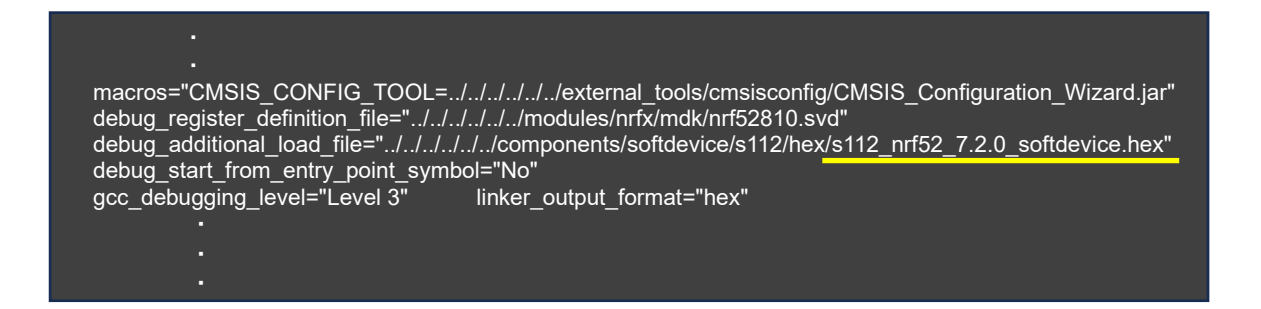

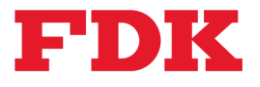

## 4.1.3 Source code modification

Modify each file with the following contents.

• pca10040.h (C:¥5751.nRF5\_SDK\_17.1.0\_patched¥components¥boards)

Change the pin number for UART sending/receiving to match the specification of the HY0023 evaluation board.

| //#define RX_PIN_NUMBER | 8  |               |
|-------------------------|----|---------------|
| #define RX_PIN_NUMBER   | 16 | // for HY0021 |
| //#define TX_PIN_NUMBER | 6  |               |
| #define TX_PIN_NUMBER   | 14 | // for HY0021 |

• nrf radio.h (C:¥5751.nRF5\_SDK\_17.1.0\_patched¥modules¥nrfx¥hal)

Fix the Nordic code bug based on the comments in the following URL thread. <u>https://devzone.nordicsemi.com/guides/short-range-guides/b/getting-</u> <u>started/posts/developing-for-the-nrf52805-with-nrf5-sdk</u>

(Before modify)

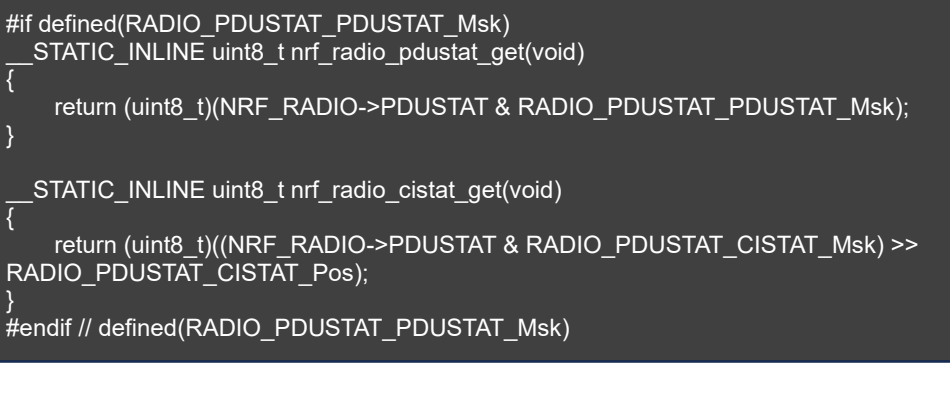

(After modify)

```
#if defined(RADIO_PDUSTAT_PDUSTAT_Msk)
__STATIC_INLINE uint8_t nrf_radio_pdustat_get(void)
{
    return (uint8_t)(NRF_RADIO->PDUSTAT & RADIO_PDUSTAT_PDUSTAT_Msk);
}
#endif // defined(RADIO_PDUSTAT_PDUSTAT_Msk)
#if defined(RADIO_PDUSTAT_CISTAT_Msk)
__STATIC_INLINE uint8_t nrf_radio_cistat_get(void)
{
    return (uint8_t)((NRF_RADIO->PDUSTAT & RADIO_PDUSTAT_CISTAT_Msk) >>
RADIO_PDUSTAT_CISTAT_Pos);
}
#endif // defined(RADIO_PDUSTAT_CISTAT_Msk)
```

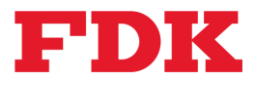

# 4.1.4 Connect Debugger

Connect the evaluation board to the J-Link debugger and perform "Connect J-Link" in the IDE.

| File Edit View        | Search     | Navigate | Project | Build   | Debug | Targ     | get Tools Window Help                |           |
|-----------------------|------------|----------|---------|---------|-------|----------|--------------------------------------|-----------|
| D + 🚔 + 🔲 I           | <b>3</b> A |          | i i     | • ×     | n - 1 | 1        | Connect J-Link                       | Ctrl+T, C |
|                       | _   _      |          |         |         |       | X        | Disconnect                           | Ctrl+T, D |
|                       |            |          |         |         |       | 300      | Reconnect                            | Ctrl+T, E |
| Project Explorer      |            |          |         |         | ×     | <u>î</u> | Attach Debugger                      | Ctrl+T, H |
| 🞲 Release             | •          | I 🗀 🖆    | 0       |         | 7     | •        | Reset                                | Ctrl+T, S |
| Project Items         |            |          | Code    | Data+RO |       | ↓⊒       | Download ble_app_uart_pca10040e_s112 | Ctrl+T, L |
| Solution 'ble_app_uar | t_pca10040 | e_s112'  |         |         |       | -∠≣      | Verify ble_app_uart_pca10040e_s112   | Ctrl+T, V |
| Project 'ble_app      | _uart_pca1 | 0040e_s  | 23.4K   | 120.4K  |       |          | Frase All                            | Ctrl+T K  |
| A Generation          | 2 files    |          | [1.3K]  | [1.2K]  |       |          | Unland Property                      |           |
| a 🔚 main.c            |            |          | 1.3K    | 1.2K    |       |          | opioad Kange                         |           |
| 👂 🔂 Depe              | endencies  |          |         |         |       |          | Download File                        | •         |
| 👂 🔂 Outp              | out Files  |          |         |         |       |          | Verific File                         |           |
|                       | ia.h       |          |         |         |       |          | veniy rite                           |           |

# 4.1.5 Build and Run

Correct/update the files up to the previous section, confirm the connection, and execute "Build and Run" from the Build menu.

| File Edit View Search Navigate                                                                       | e Project              | Bui        | ld Debug Target                                                           | Tools                                  | Window           | Help                              |
|----------------------------------------------------------------------------------------------------|------------------------|------------|---------------------------------------------------------------------------|----------------------------------------|------------------|-----------------------------------|
|                                                                                                    | × 🖬 🕯                  | <b>*</b>   | Build ble_app_uart_pca<br>Rebuild ble_app_uart_p<br>Clean ble_app_uart_pc | 10040e_s11<br>oca10040e_<br>a10040e_s1 | 12<br>s112<br>12 | F7<br>Alt+F7                      |
| Project Explorer                                                                                     | r 🔐 🖸                  | *          | Build Solution<br>Rebuild Solution                                        |                                        |                  | Shift+F7<br>Alt+Shift+F7          |
| Project Items<br>Solution 'ble_app_uart_pca10040e_s112'<br>Project 'ble app uart pca10040e s         | Code                   | * <b>5</b> | Compile                                                                   |                                        |                  | Ctrl+F7 .1                        |
| <ul> <li>▲ Application 2 files</li> <li>▲ Application 2 files</li> </ul>                             | [1.3K]<br>1.3K         | ≥a<br>!a   | Build and Debug<br>Build and Run                                          |                                        |                  | Ctrl+T, F5 2<br>Ctrl+T, Ctrl+F5 3 |
| ▷ 🛃 Dependencies<br>▷ 😭 Output Files<br>🔊 sdk config.h                                               |                        | ×1         | Cancel Build                                                              |                                        |                  | Ctrl+.                            |
| <ul> <li>▲ Board Definition 1 file</li> <li>▶ ▲ boards.c</li> <li>▲ Board Support 2 files</li> </ul> | [358]<br>358<br>[1.3K] |            | Build Configurations<br>Set Active Build Config<br>Batch Build            | uration                                |                  | •                                 |
| <ul> <li>▷ and bsp.c</li> <li>▷ and bsp_btn_ble.c</li> <li>∠ and siles</li> </ul>                    | 1.0K<br>276<br>[1.5K]  |            | Parallel and Unity Build<br>Show Build Log                                | I                                      |                  | ►<br>Ctrl+B, Ctrl+T               |
| A set startup of common s                                                                            | 72                     | _          |                                                                           |                                        |                  |                                   |

It is also possible to write the FW (.hex file) generated by the above build to the evaluation board by using the "Programmer" in the "nRF Connect for Desktop Tool", which can be downloaded from <u>nRF Connect for Desktop - Downloads - nordicsemi.com</u>.

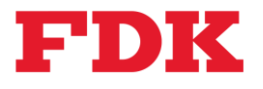

# 4.2 Implementation – nRF Connect SDK

## 4.2.1 Sample code Build

The following shows the build to write procedure using "Bluetooth Peripheral UART" as an example to test the Bluetooth<sup>®</sup> Low Energy UART communication provided by the nRF Connect SDK.

(1) Click "Create a new application" in the left pane of VS Code.

| ∢                                                                                                | File Edit Selection View Go Run Terminal Help         | $\leftrightarrow$ $\rightarrow$ $\rho$ Search                                                                                                    |
|--------------------------------------------------------------------------------------------------|-------------------------------------------------------|----------------------------------------------------------------------------------------------------|
| Ch                                                                                               | NRF CONNECT ····                                      | B <sup>o</sup> Extension: nRF Connect for VS Code Extension Pack ×                                                                                                    |
| H<br>H<br>L<br>L<br>L<br>L<br>L<br>L<br>L<br>L<br>L<br>L<br>L<br>L<br>L<br>L<br>L<br>L<br>L<br>L | WELCOME     聞 炉 停     の    の    の    の    の    の    の | NRF Connect for VS Code Extension Pack v2024.9.5     Nordic Semiconductor ♥ nordicemicom ○ ♥ 75.857 ★★★★★(2)     Recommended extensions for development with the nRF Connect SDK     Distate ♥ Indicted ♥ ◇ Auto Update ③                                                                                                    |
| เต                                                                                               |                                                       | Extension Pack (7)                                                                                                    |
| Å.                                                                                               |                                                       | C/C++ IntelliSense, debugging, and code br<br>♦ Microsoft / installed ⊕ CMake langage support for Visual Studio Co<br>↓ installed ⊕ / installed ⊕ / installed ⊕                                                                                                    |
|                                                                                                  |                                                       | GNU Linker Map files       Syntax highlighting and symbol listing for G       nRF DeviceTree       Syntax         Syntax highlighting and symbol listing for G       Full DeviceTree language support for the Ze         Trond Snelvik       / installed       Nordic Semiconductor       / installed       Image: Single Statement of Statement of Statemen |
|                                                                                                  |                                                       | nRF Kconfig     © 93ms     nRF Terminal     © 93ms       Kconfig language support for the Zephyr Pro     A serial terminal for VS Code <ul> <li>Nordic Semiconductor</li> <li>Installed</li> <li>Nordic Semiconductor</li> <li>Installed</li> <li>Nordic Semiconductor</li> <li>Installed</li> <li>Installed</li> <li>Installed</li> <li>Installed</li> </ul>                                                                                                    |
|                                                                                                  |                                                       | nRF Connect Visual Studio Code Extension Pack                                                                                                    |

(2) Select "Copy a sample".

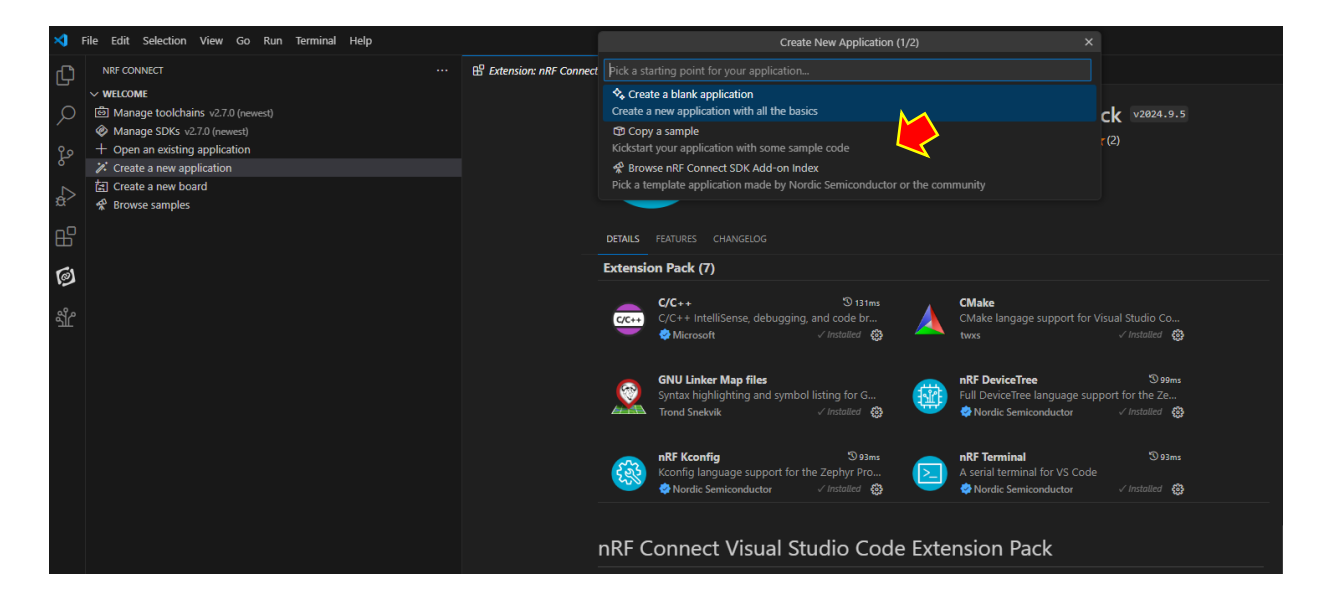

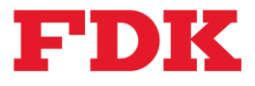

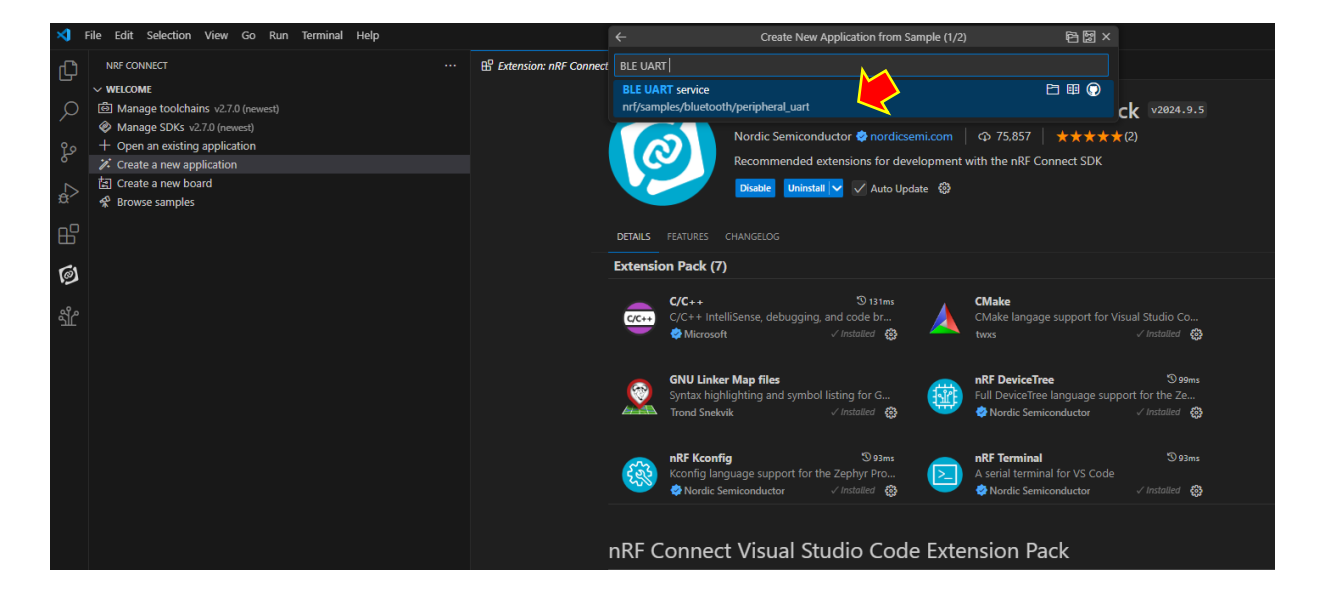

(3) Type "BLE UART" in the input text box and select "BLE UART service" as a candidate.

(4) Select "Yes" when asked "Do you trust the authors of the files in this folder?".

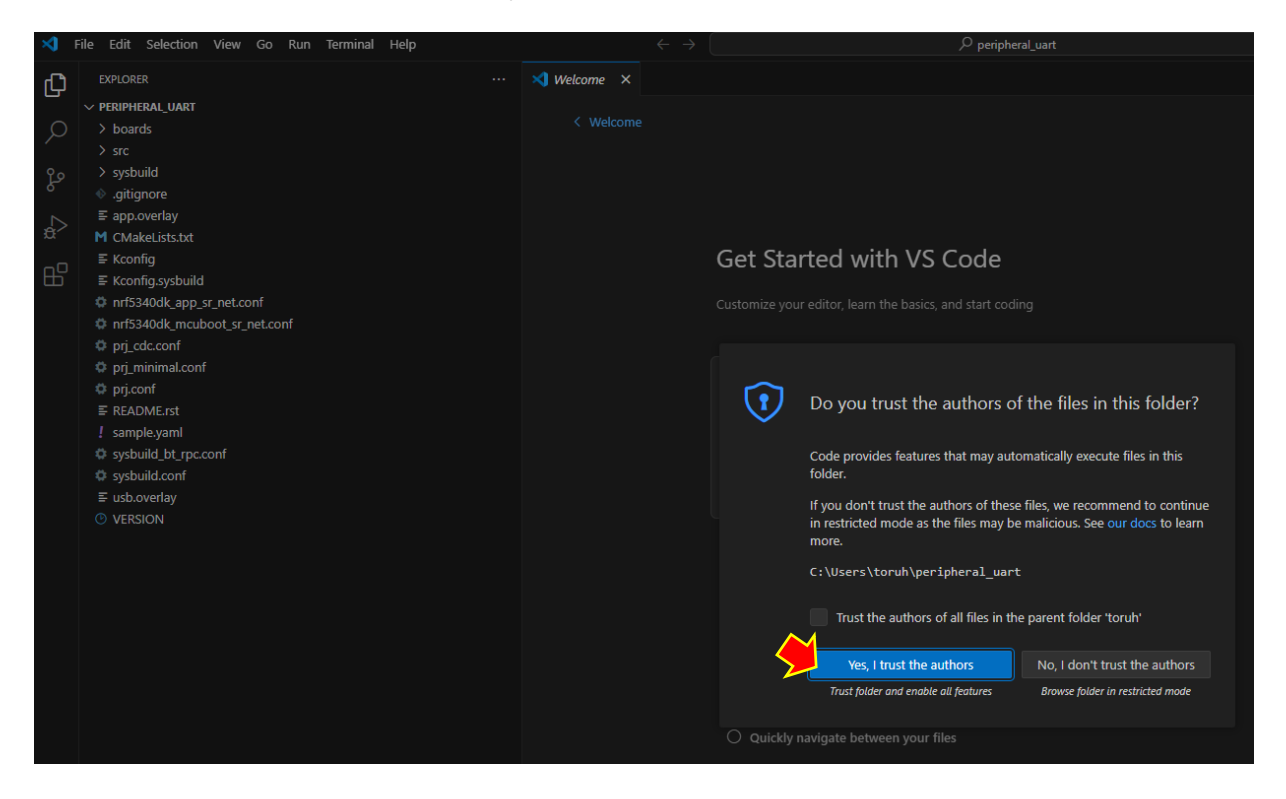

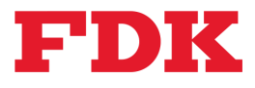

(5) Mark as appropriate and proceed.

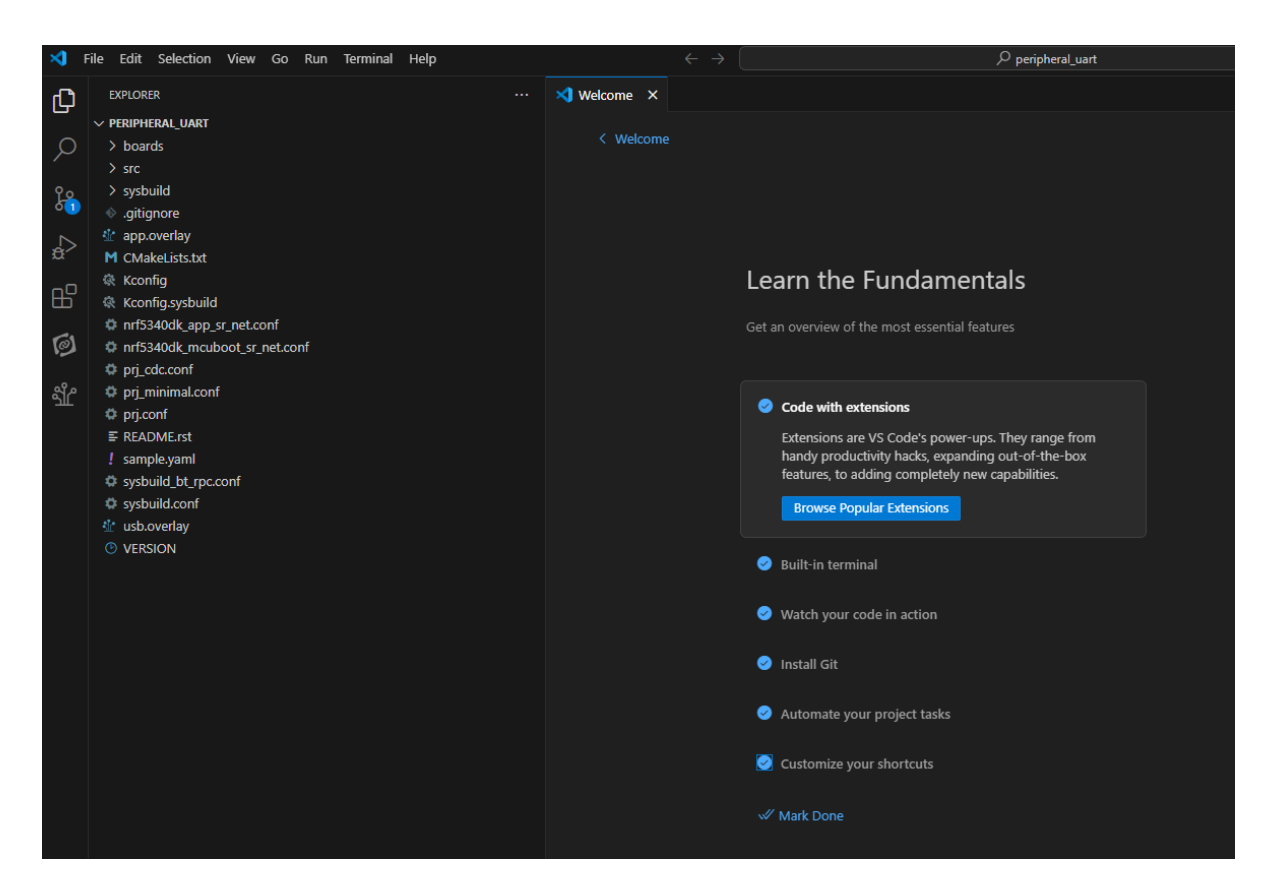

(6) Select "Open Folder...".

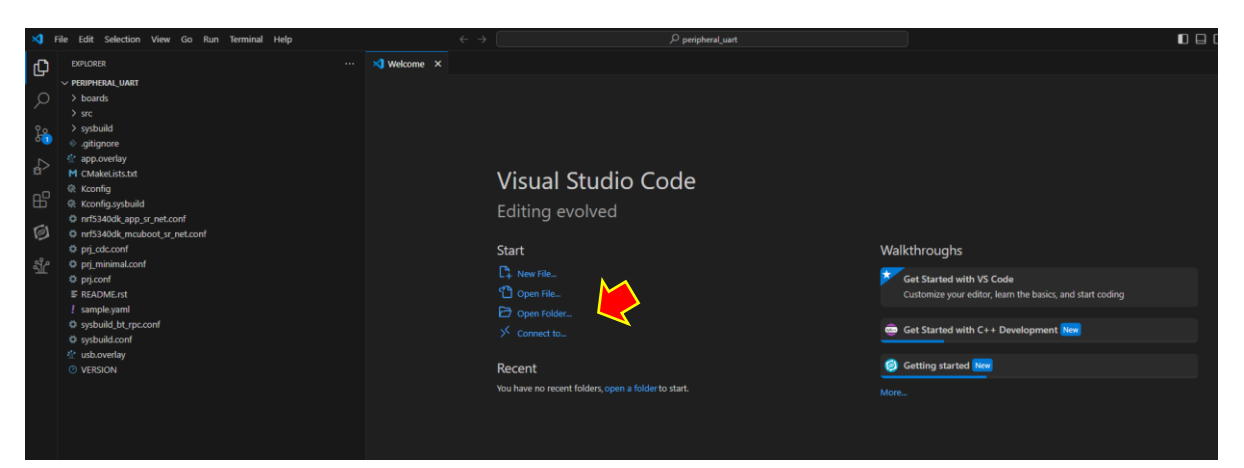

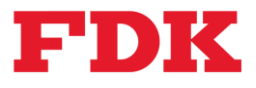

- 🗙 Welcome 🛛 🗙 Ch 🗙 Open Folder ← → ∨ ↑ ► Tor С 整理 マ 新しいフォルダー u • 🕜 > 👝 Toru - 個人用 10 100 5340dk\_app\_sr\_net.conf 5340dk\_mcuboot\_sr\_net.conf > 🛄 デスクトップ ୭ OneDriv peripher al\_uart アドレス帳 デスクトッ ブ .nrfconn ect-apps .vscode AppData Docume nts お気に入 ダウンロー ド > 📑 ドキュメント alkthroughs Get Started with VS Code nal.conf > 🔀 ピクチャ 7 > 🛓 ダウンロード ドキュメン ピクチャ ビデオ ミュージック リンク 检索 保存した ゲーム > 🛂 lýt Get Started with C++ Development New > 👩 ミュージック > 📩 Tonu Homma Getting started New > 🔛 TIH0793000A - = / 7=0 フォルダー: peripheral\_uart フォルダーの選択 キャンセル
- (7) Select the "Peripheral\_uart" folder.

(8) Click "Add Build Configuration" in the left pane.

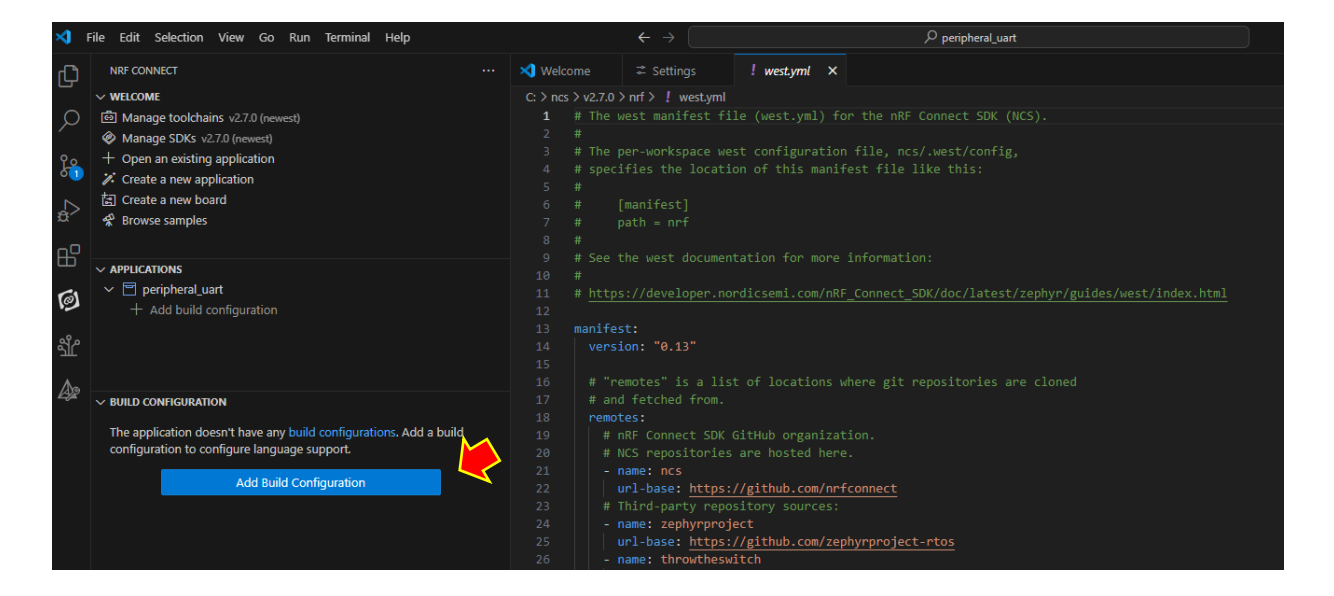

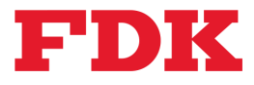

(9) The following will be displayed.

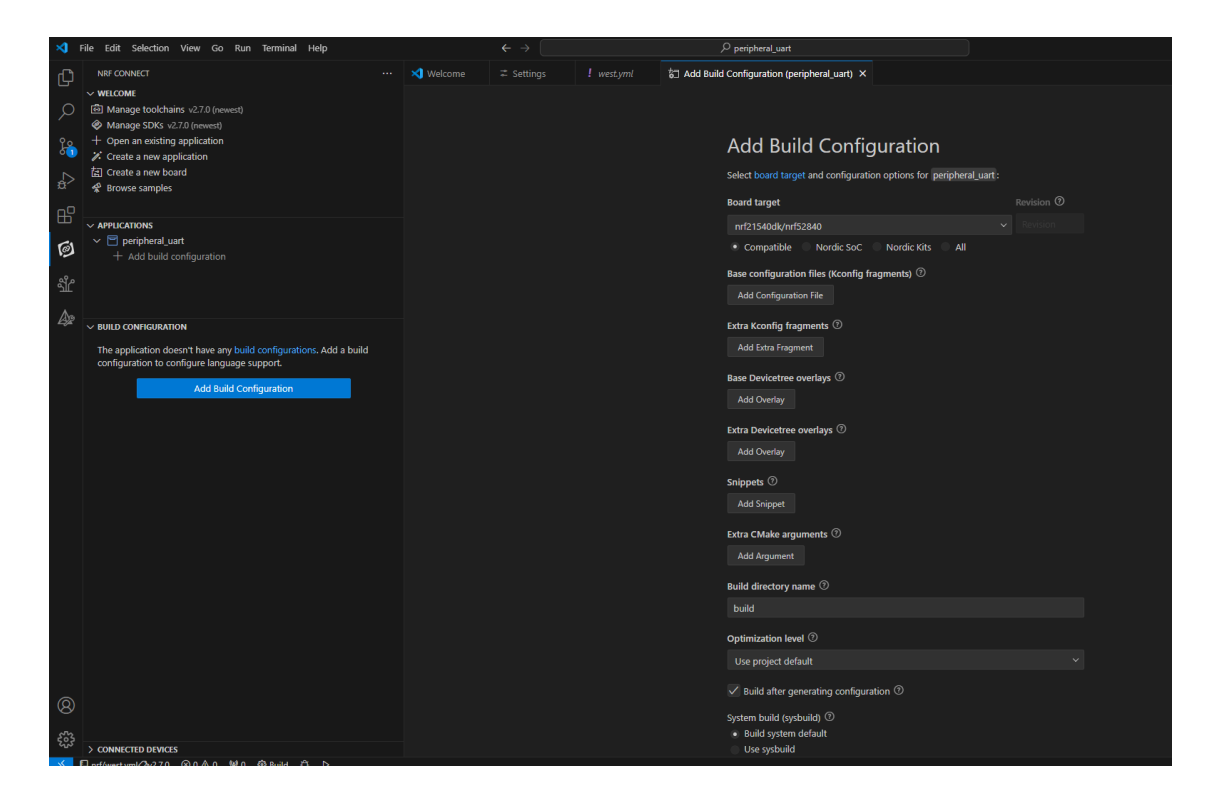

(10) Select Nordic SoC in the board target and choose "nRF52dk/nrf52805" from the pull-down menu. In addition, enter the following in the Extra CMake arguments field and press the OK button.

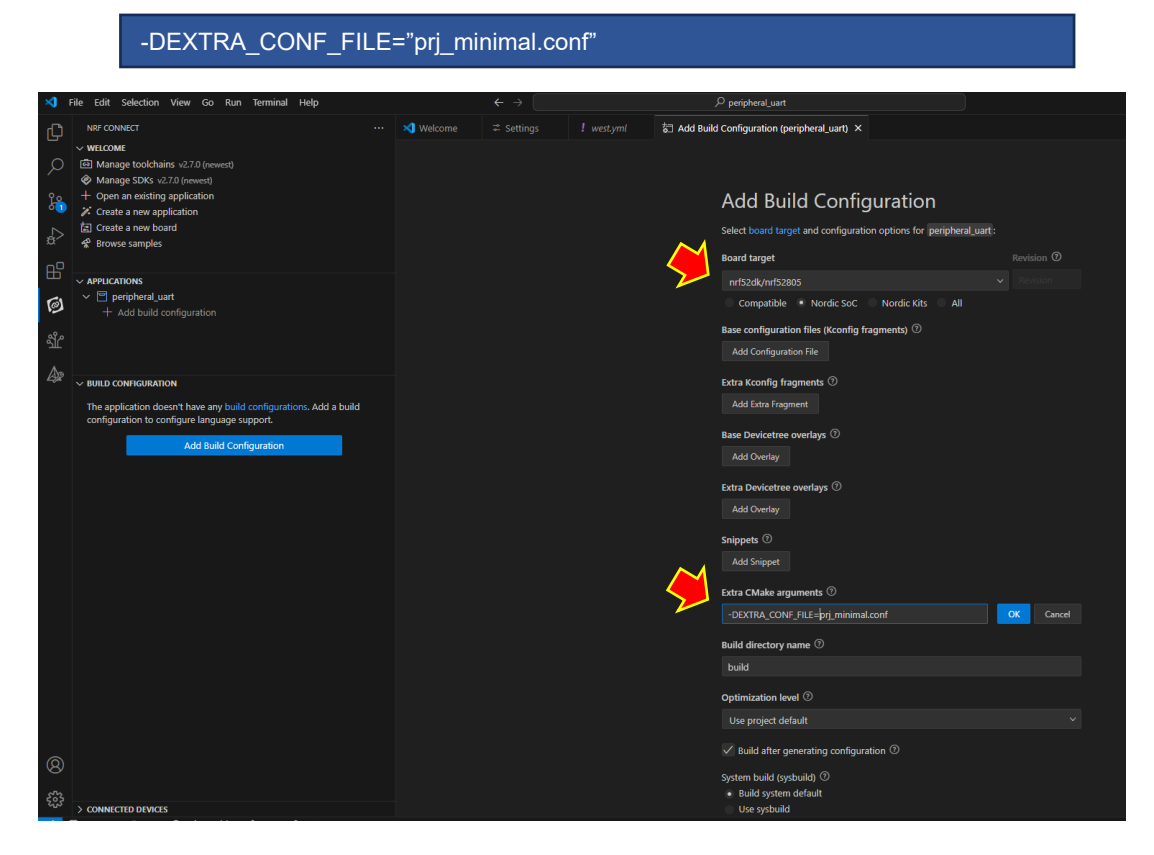

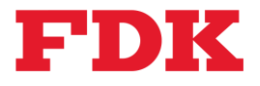

Note: The configuration of the Extra CMake arguments is based on the following. Refer to the Minimal sample variant section of the URL:<u>https://docs.nordicsemi.com/bundle/ncs-</u>2.7.0/page/nrf/samples/bluetooth/peripheral\_uart/README.html to configure CMake settings for resource-limited cases.

To activate the optional extensions supported by this sample, set EXTRA\_CONF\_FILE using the respective CMake option in the following manner: For the minimal build variant, set it to prj\_minimal.conf.

(11) Scroll down and click on Build Configuration. Then click on "Devicetree Overlay File" in the left pane to configure the UART Tx/Rx pins of the HY0023 Evaluation Board.

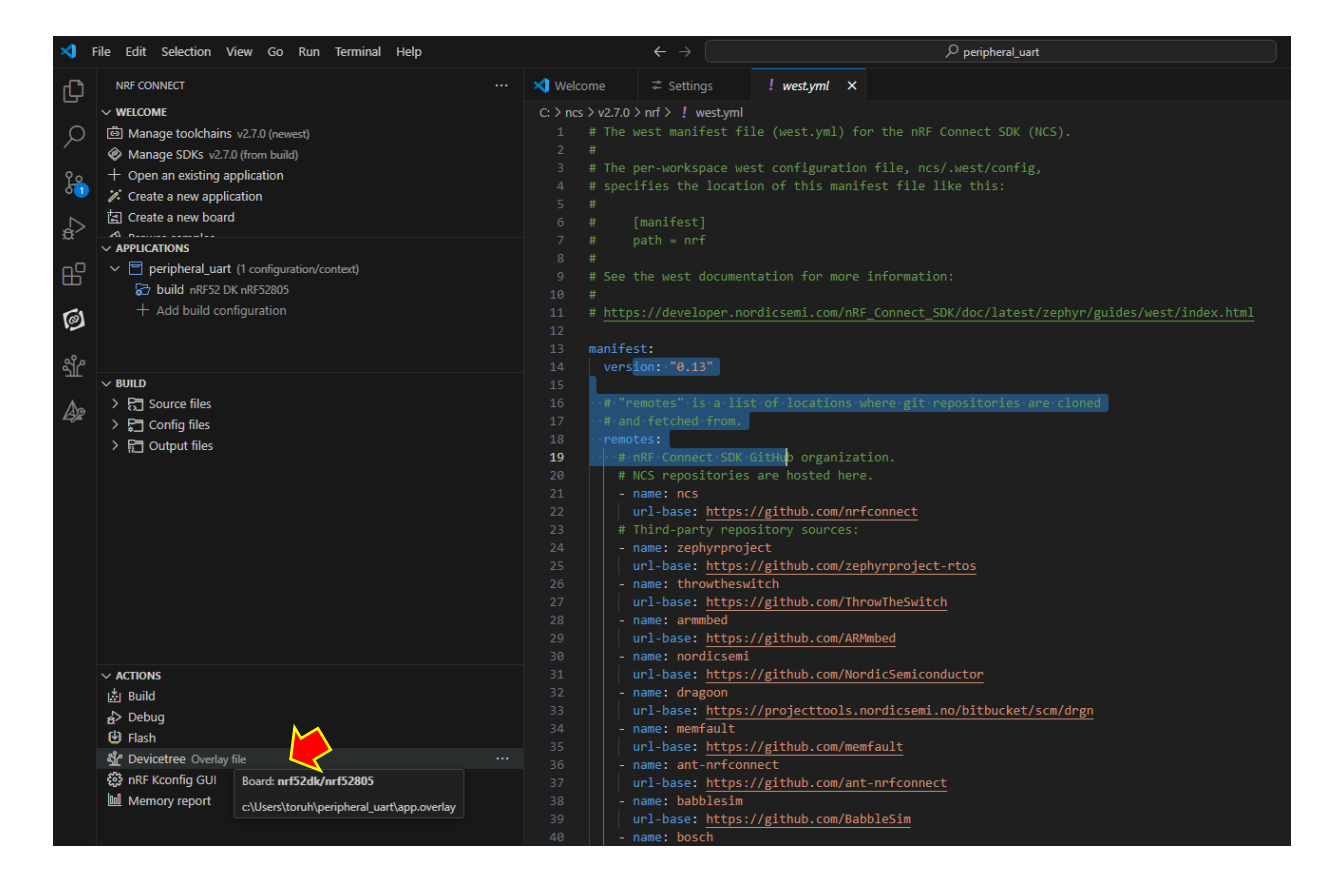

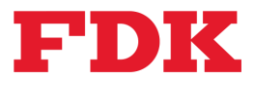

- (12) The following will be displayed.

(13) Click on the uart0 pin (e.g.P0.06) in the lower right pane to display the menu for each pin in the center.

| X File Edit Selection View Go Run Terminal Help |                                      |                                      |                                                                           |                                         |
|-------------------------------------------------|--------------------------------------|--------------------------------------|---------------------------------------------------------------------------|-----------------------------------------|
| DEVICETREE VISUAL EDITOR                        |                                      | 🏥 app.overlay 🗙                      |                                                                           | th ⊡ …                                  |
| ✓ BUILD CONTEXTS for approverlay     ✓          | ⊴r app.overlay<br>I≠² uart ⊛40002000 |                                      |                                                                           | + 013 + M0 P0.05<br>+ 014 - M18 P0.28 + |
| Ê                                               | nrf-uarte Nordic Semiconductor       | <ul> <li>) image-0 56 Ki8</li> </ul> | Configuration Memory                                                      | + CH5 AM5 P0.29                         |
| a                                               | V PROPERTIES                         |                                      |                                                                           | + 016 ANR P0.30                         |
| > CONTEXT FILES                                 | 115200                               |                                      |                                                                           | + 047 + 40.31                           |
|                                                 |                                      |                                      |                                                                           |                                         |
| → I Flash 192 K8                                | 中 0x40002000 \$ 0x1000 byte          |                                      | security com ecb ma                                                       |                                         |
| > A Interrupts Banic                            |                                      |                                      |                                                                           |                                         |
| M <sup>2</sup> > ✓ ADCs &adc                    | False True                           |                                      |                                                                           |                                         |
| An                                              |                                      |                                      | Signalling                                                                |                                         |
| 25x                                             | hw-flow-control                      | ··· 20 image-1 56 Ki8                | 0 1 2 3 0 1 gpiote nvic                                                   |                                         |
|                                                 | Chabled Chabled                      |                                      |                                                                           |                                         |
|                                                 | zephyr,deferred-init                 |                                      |                                                                           |                                         |
|                                                 | Disabled Enabled                     | 30 storage 32 kie                    |                                                                           | Ð                                       |
|                                                 |                                      |                                      | Power Other                                                               | 0                                       |
|                                                 | V PINS                               |                                      |                                                                           |                                         |
|                                                 |                                      | 4 24 KB                              | Ч , ©                                                                     | Q                                       |
|                                                 |                                      |                                      |                                                                           |                                         |
|                                                 | RY DIRAUT S                          |                                      |                                                                           |                                         |
|                                                 | P0.08 ∨ ⊘ ۶ Ľ S Š *                  |                                      |                                                                           |                                         |
|                                                 |                                      |                                      |                                                                           |                                         |
|                                                 | RTS DEFAULT S                        |                                      |                                                                           | W radio                                 |
|                                                 | P0.05 V Ø L C C P                    |                                      |                                                                           | (a COLX) Unexigned                      |
|                                                 |                                      |                                      |                                                                           | ( Unazsigned                            |
|                                                 |                                      |                                      | jez sano jez sano jez sano<br>Max Frequency Clock Frequency Current Speed |                                         |
| ✓ NODES INTEGRATING + 20 BV<br>✓ 0 SOC          |                                      |                                      | 0 Mit Sandard ∨ 115300 ∨                                                  |                                         |
| (Q) (7) timer2                                  |                                      |                                      |                                                                           |                                         |
|                                                 | > ADVANCED                           |                                      |                                                                           | nº o                                    |
| දිලිදි <mark></mark>                            | > DESCRIPTION                        |                                      | ▞▋▋▋ŲŲſĮ▋ſĸ₿ſĸ₿Ĭ₽Ĭ₽Ĭ₽Ĭ₽                                                   | uo 🗢                                    |
| ✓ □ nrf/westvmlQv2.7.0 ⊗ 0 ≜ 45 ₩ 0 ⊗ Build O ▷ |                                      |                                      |                                                                           | i peripheral wart: build                |
|                                                 |                                      |                                      |                                                                           |                                         |

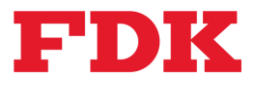

| Selection View Go Bun Terminal Help                                                                             | $\leftrightarrow$         | ₽ peripheral_uart     |                             | 🛙 🗖 🕮 🖛 – 🛷 🗡         |
|----------------------------------------------------------------------------------------------------|---------------------------|-----------------------|-----------------------------|-----------------------|
|                                                                                                    |                           | yml 🔮 app.overlay 💿   |                             | © □ …                 |
| ✓ BUILD CONTEXTS for approverlay     ✓ <sup>™</sup> peripheral_uart <sup>™</sup> build                          |                           |                       |                             | wat + 0.0 + 00.05 +   |
| je statistica de la construcción de la construcción de la construcción de la construcción de la construcción de |                           |                       | Configuration Memory        | + C+5 - 446 - P0.29   |
|                                                                                                    | current-speed*            |                       |                             | + 04 - 90.10          |
| > context files                                                                                                 |                           |                       |                             |                       |
| → JE GPIO                                                                                                    | reg*                      |                       | Security                    |                       |
| > F Flash 192 Ki8                                                                                               |                           |                       |                             |                       |
| → → → → → → → → → → → → → → → → → → →                                                                           | disable-rx                |                       |                             |                       |
| धी > ∽ ADCs &adc                                                                                                |                           |                       | Signation                   |                       |
| ₿¢                                                                                                    | hw-flow-control           | ··· 20 image-1 56 KiB | a s a a griote nvic         |                       |
|                                                                                                    | Disabled Enab             |                       |                             |                       |
|                                                                                                    | zephyr.deferred-init      |                       |                             |                       |
|                                                                                                    | Disabled Enab             |                       |                             |                       |
|                                                                                                    |                           |                       |                             |                       |
|                                                                                                    |                           |                       | Power Other                 |                       |
|                                                                                                    | V PINS                    | 4 Z4 KiB              | power temp                  |                       |
|                                                                                                    |                           | CEFAULT SLEEP         |                             |                       |
|                                                                                                    |                           |                       |                             |                       |
|                                                                                                    |                           |                       |                             |                       |
|                                                                                                    |                           | 30 <sup>4</sup> × 🔨   |                             |                       |
|                                                                                                    |                           |                       |                             |                       |
|                                                                                                    |                           |                       |                             | 👷 radio               |
|                                                                                                    |                           | DECAULT SILES         |                             | CERLAN) Unassigned    |
|                                                                                                    | P0.07 ∨ Ø ₿ Ľ G           | ്യ് 🖉 🗙               | lpt spi0 lpt l2c0 lpt uart0 |                       |
| V NODES nrt52dk/nrt52805  V □ soc                                                                               |                           |                       | B Mitz Standard V 115200 V  |                       |
| G timer1                                                                                                    |                           |                       |                             |                       |
| B timer2                                                                                                    | > ADVANCED                |                       |                             |                       |
| stige 🗹 🏛 uior                                                                                                  | > LABELS<br>> DESCRIPTION |                       |                             | 08 0                  |
|                                                                                                    |                           |                       |                             | Recipheral watt huild |

(14) Set TX and RX to P0.14 and P0.16, respectively.

(15) Click "Build" under Actions to build.

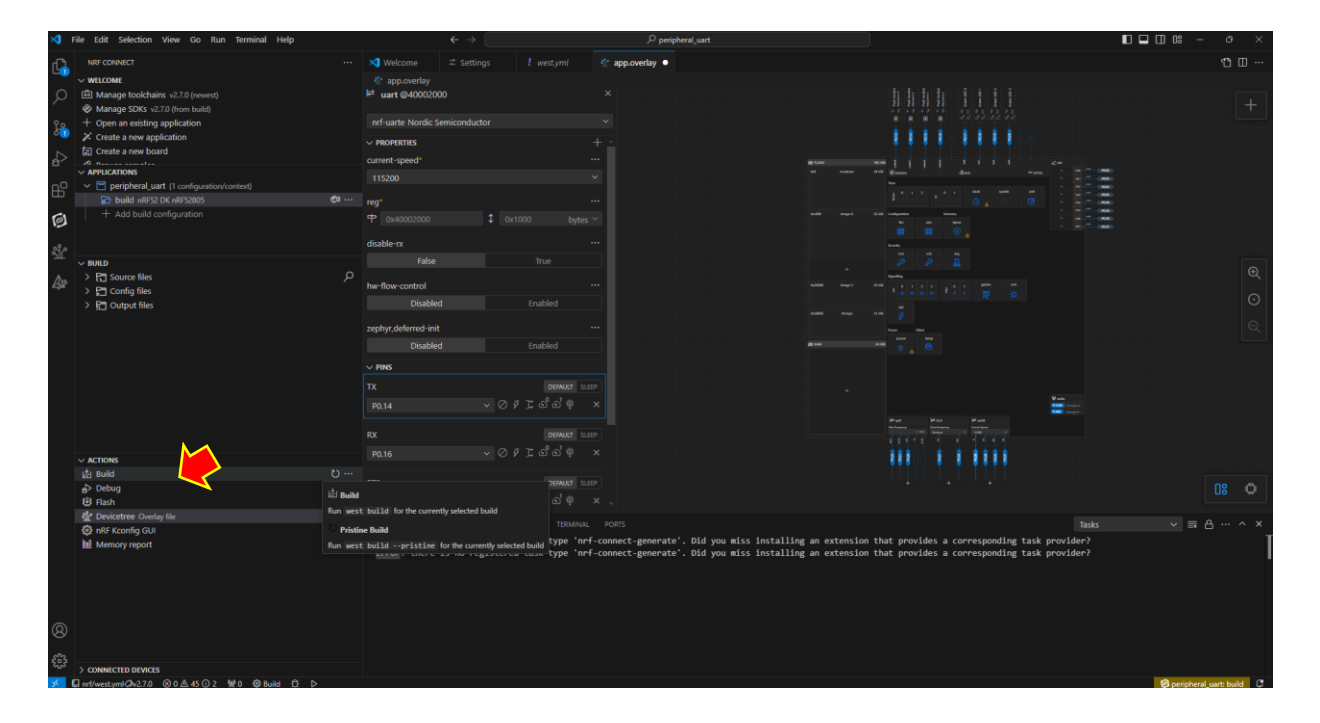

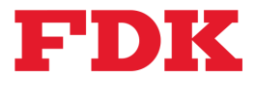

(16) Connect the J-Link Debugger and the HY0023 Evaluation Board to the PC via USB. Click on the node under CONNECTED DEVICES in the lower left corner to automatically detect the devices. Next, click on "Flash" under ACTIONS in the left pane and write FW to the evaluation board.

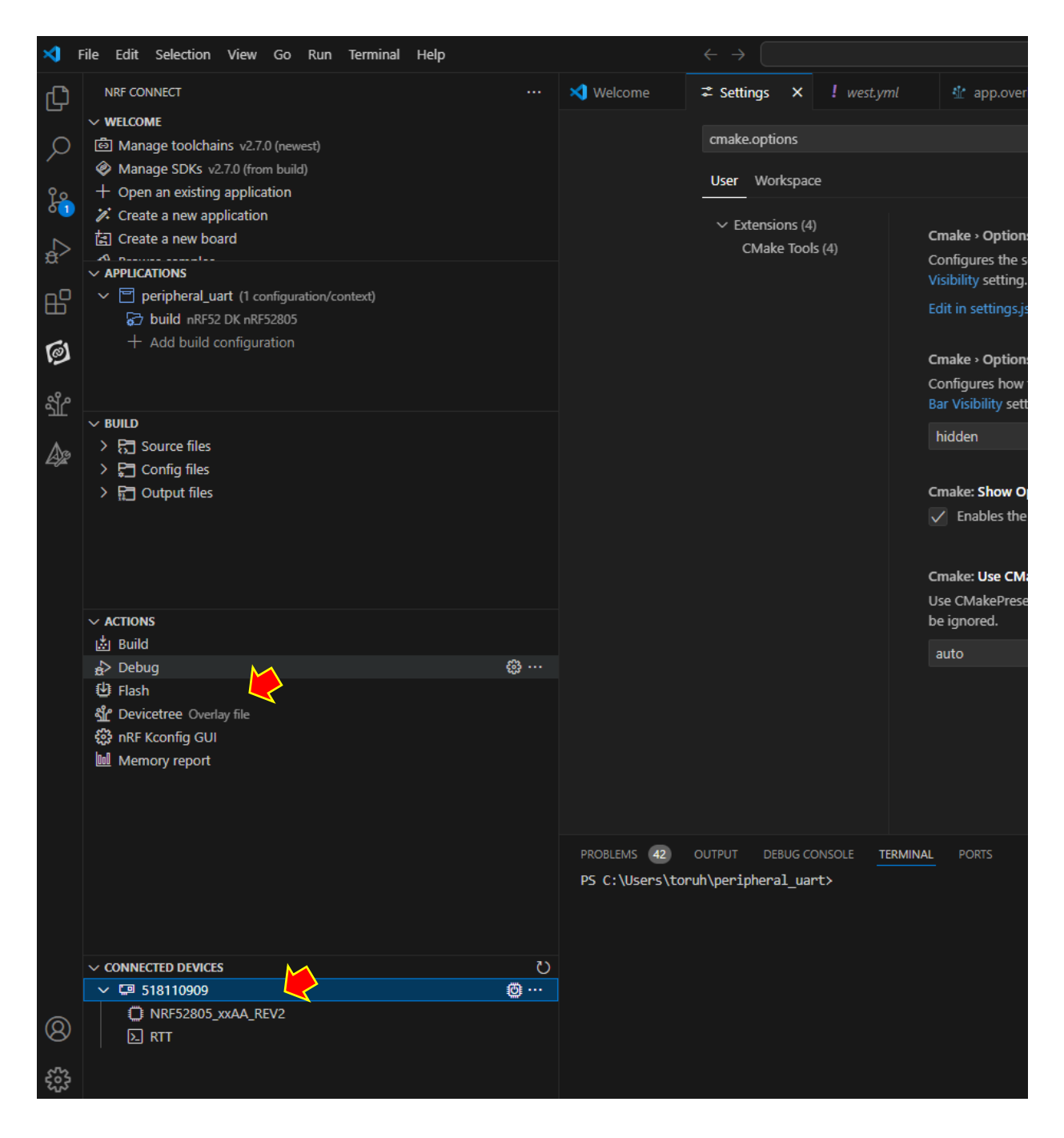

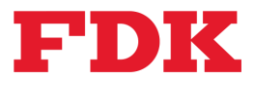

# 4.2.2 Debugging

Following the previous section, this section describes debugging operations using the "Bluetooth Peripheral UART" project to test the Bluetooth<sup>®</sup> Low Energy UART communication.

(1) To avoid problems during debugging, comment out and edit the following lines in the "prj\_minimal.conf" file in the root folder of the sample project and save it.

CONFIG\_BT\_NUS\_THREAD\_STACK\_SIZE=512 ↓ #CONFIG\_BT\_NUS\_THREAD\_STACK\_SIZE=512

(2) Start VS Code, click "..." under build in the left pane under APPLICATIONS - peripheral\_uart, and select "Edit Build Configuration".

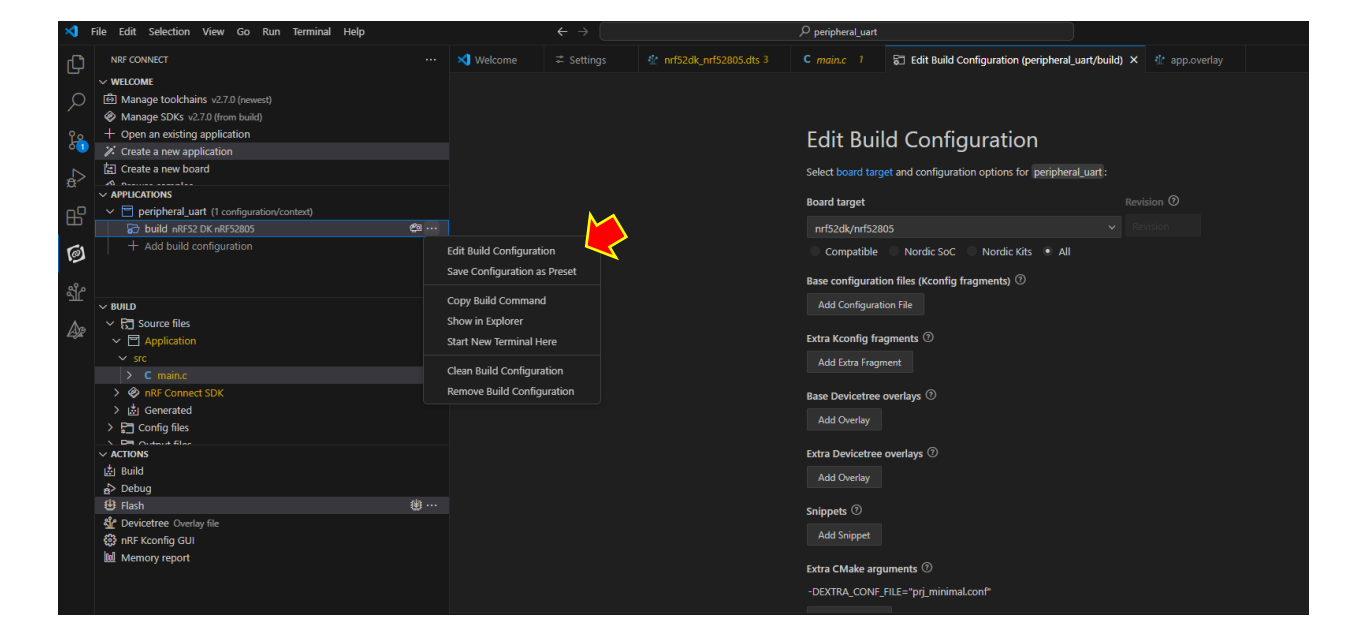

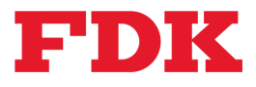

(3) Change the Optimization level to "Optimize for debugging (-Og)".

| Base Devicetree overlays ⑦           |                    |                       |
|--------------------------------------|--------------------|-----------------------|
| Add Overlay                          |                    |                       |
| Entre Devientere enveloue 2          |                    |                       |
| Extra Devicetree overlays 🔮          |                    |                       |
| Add Overlay                          |                    |                       |
| Snippets ⑦                           |                    |                       |
| Add Snippet                          |                    |                       |
| Extra CMake arguments ⑦              |                    |                       |
| -DEXTRA_CONF_FILE="prj_minimal.conf" |                    |                       |
| Add Argument                         |                    |                       |
|                                      |                    |                       |
| Build directory name ⑦               |                    |                       |
|                                      |                    |                       |
| Ontimization level (?)               |                    |                       |
|                                      |                    |                       |
| Use project default                  |                    | ~                     |
| Optimize for speed (-OS)             |                    |                       |
| Optimize for debugging (-Og)         | Also adds addition | al thread information |
| Use project default                  | ABO GGGS GGGROM    |                       |
| - Duild System delaute               |                    |                       |
| Use sysbuild                         |                    |                       |
|                                      |                    |                       |
|                                      |                    |                       |
|                                      |                    | Build Configuration   |

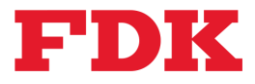

(4) Click "Debug" under ACTIONS in the left pane to start debugging.

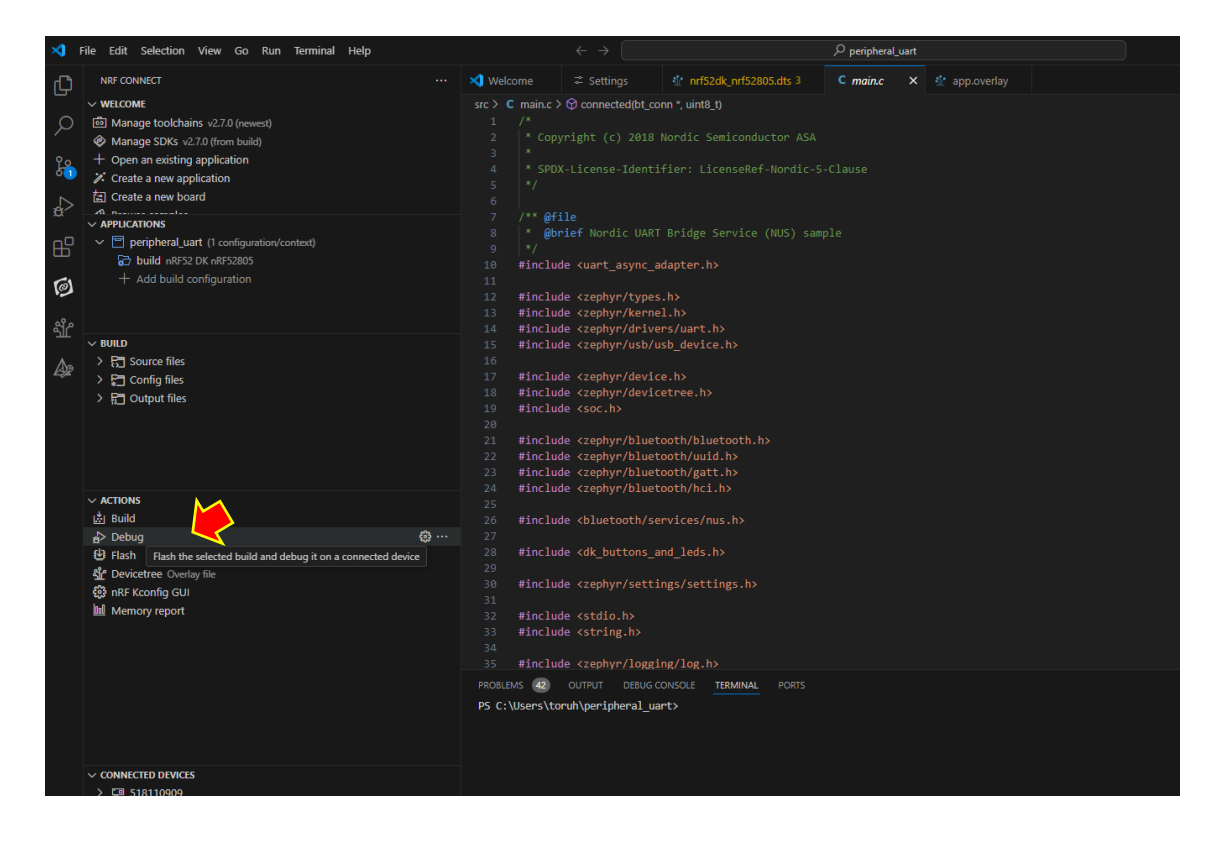

(5) Set a temporary breakpoint. (e.g., click *static void connected(struct bt\_conn \*conn, uint8\_t err)* in main.c to set a breakpoint)

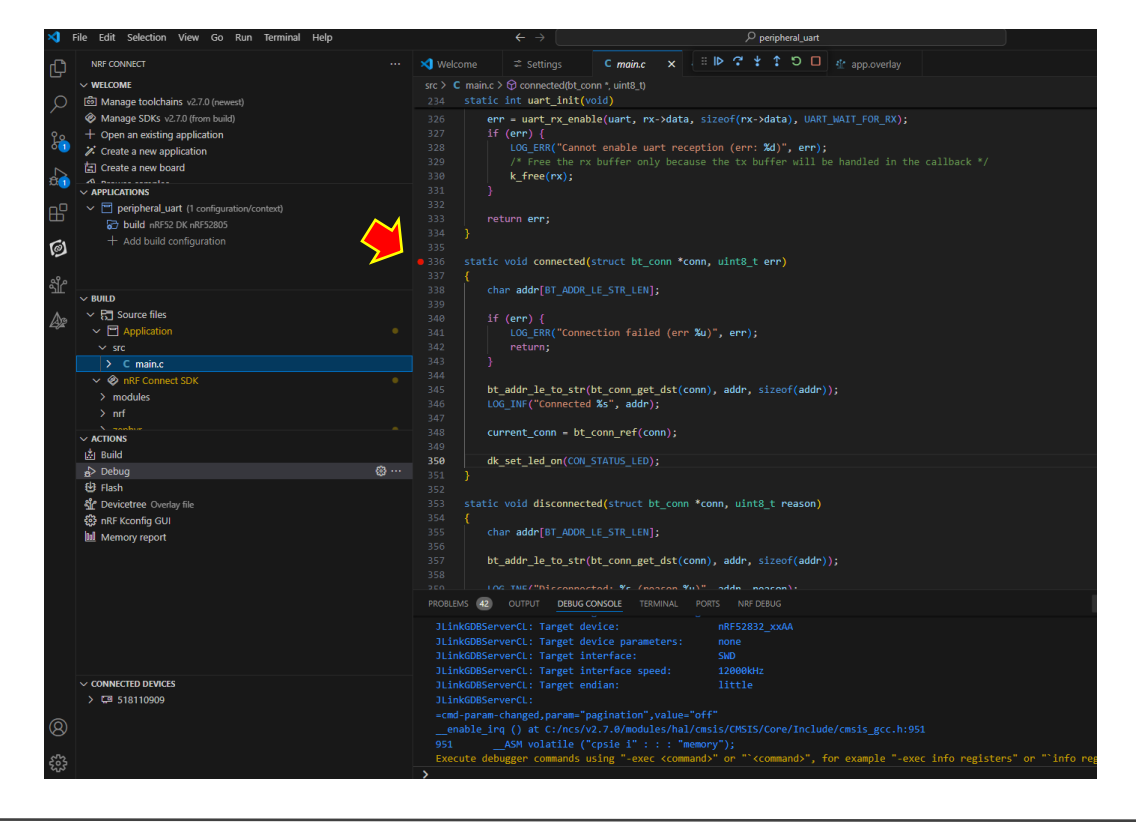

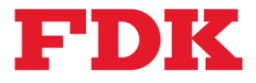

(6) Press the play button in the upper center or F5 key to execute. When you connect to the "Nordic\_UART\_Service" device from your smartphone using the Nordic application (nRF Toolbox) described below, you will see that the device stops at the breakpoint as shown below.

| 1     | a Edit Columbian Many Co.                                                                                                    | Don Terminal Mate            |                                                                    | 4 A                                                                                                    |                   |                    | adabase inter             |                                 |                                                                                                    |  |  |
|-------|----------------------------------------------------------------------------------------------------|------------------------------|--------------------------------------------------------------------|----------------------------------------------------------------------------------------------------|-------------------|--------------------|---------------------------|---------------------------------|----------------------------------------------------------------------------------------------------|--|--|
|       | ile calt selection view Go                                                                                                    | kun terminat Help            |                                                                    |                                                                                                    |                   | THE OWNER WATER OF | inphera_uart              |                                 |                                                                                                    |  |  |
| Ð     | RUN AND DEBUG                                                                                                    | No Configurations ~ ③ …      | Nelcome                                                            |                                                                                                    | C main.c X        |                    | T O U & app.overlay       |                                 | ₽~@@Ш…                                                                                                    |  |  |
| 1000  | > VARIABLES                                                                                                    |                              |                                                                    | src > C main.c > @ connected(bt.conn *, uint8_t)                                                                                                    |                   |                    |                           |                                 |                                                                                                    |  |  |
| 9     | V WATCH                                                                                                    |                              | 234 Static int uart_init(vold)                                     |                                                                                                    |                   |                    |                           |                                 |                                                                                                    |  |  |
|       |                                                                                                    |                              |                                                                    | err - uart_rx_enat                                                                                                    | ole(uart, rx->da  | ata, sizeof(rx->   | data), UART_NAIT_FOR_RX); |                                 | and the second second s |  |  |
| 3     |                                                                                                    |                              |                                                                    | LOS ERR/TCann                                                                                                    | ot enable want a  | erention (eres     | Id) err):                 |                                 |                                                                                                    |  |  |
|       |                                                                                                    |                              |                                                                    |                                                                                                    |                   |                    |                           |                                 |                                                                                                    |  |  |
| a l   |                                                                                                    |                              |                                                                    | k_free(rx);                                                                                                    |                   |                    |                           |                                 | Base                                                                                                    |  |  |
|       |                                                                                                    |                              |                                                                    |                                                                                                    |                   |                    |                           |                                 | 1 and 1 and 1                                                                                                    |  |  |
| FF-   |                                                                                                    |                              |                                                                    | and the second second                                                                                                    |                   |                    |                           |                                 | - Contract of the local division of the local division of the loca |  |  |
| -     |                                                                                                    |                              |                                                                    |                                                                                                    |                   |                    |                           |                                 | A STATE OF A STATE OF  |  |  |
| 61    |                                                                                                    |                              |                                                                    |                                                                                                    |                   |                    |                           |                                 | A CONTRACTOR                                                                                                    |  |  |
|       |                                                                                                    |                              |                                                                    | tic void connected                                                                                                    |                   |                    |                           |                                 | No.                                                                                                    |  |  |
| 570   |                                                                                                    |                              |                                                                    |                                                                                                    |                   |                    |                           |                                 | The second second                                                                                                    |  |  |
| -282  |                                                                                                    |                              |                                                                    | char addr[st_ADDK_                                                                                                    | Tre-surfrent)     |                    |                           |                                 | 102                                                                                                    |  |  |
| An    |                                                                                                    |                              |                                                                    | if (err) {                                                                                                    |                   |                    |                           |                                 | Contraction of the Association                                                                                                    |  |  |
| 29K   |                                                                                                    |                              |                                                                    |                                                                                                    |                   |                    |                           |                                 |                                                                                                    |  |  |
|       |                                                                                                    |                              |                                                                    |                                                                                                    |                   |                    |                           |                                 |                                                                                                    |  |  |
|       |                                                                                                    |                              |                                                                    |                                                                                                    |                   |                    |                           |                                 |                                                                                                    |  |  |
|       |                                                                                                    |                              | D345 bt addr le to str/bt conn set dst/conn), addr, sizeof(addr)); |                                                                                                    |                   |                    |                           |                                 |                                                                                                    |  |  |
|       |                                                                                                    |                              |                                                                    | LOG_INF("Connecter                                                                                                    |                   |                    |                           |                                 |                                                                                                    |  |  |
|       |                                                                                                    |                              |                                                                    |                                                                                                    |                   |                    |                           |                                 | and the second second                                                                                                    |  |  |
|       |                                                                                                    |                              |                                                                    | 248 current_conn = bt_conn);                                                                                                    |                   |                    |                           |                                 |                                                                                                    |  |  |
|       |                                                                                                    |                              |                                                                    | dk cat lad an(CON                                                                                                    |                   |                    |                           |                                 |                                                                                                    |  |  |
|       | 350 w_set_teg_off(Cm_s)(Hus_teu);<br>351                                                                                                    |                              |                                                                    |                                                                                                    |                   |                    |                           |                                 |                                                                                                    |  |  |
|       |                                                                                                    |                              |                                                                    |                                                                                                    |                   |                    |                           |                                 |                                                                                                    |  |  |
|       |                                                                                                    |                              |                                                                    | tic void disconnect                                                                                                    | ced(struct bt_co  |                    |                           |                                 | The Ad guild be "                                                                                                    |  |  |
|       |                                                                                                    |                              |                                                                    | chan addel at Anna                                                                                                    |                   |                    |                           |                                 | Construction of the second                                                                                                    |  |  |
|       |                                                                                                    |                              |                                                                    | char addrest_AUUK                                                                                                    |                   |                    |                           |                                 | and the second second se                                                                                                    |  |  |
|       |                                                                                                    |                              |                                                                    | bt_addr_le_to_str                                                                                                    | bt_conn_get_dst   | t(conn), addr, s   |                           |                                 | Constant Sector                                                                                                    |  |  |
|       |                                                                                                    |                              |                                                                    |                                                                                                    |                   |                    |                           |                                 | And a second second sec |  |  |
|       | <pre>connected(uint8 t err. st</pre>                                                                                                    | ruct bt conn * conn) main.c  | monuter 1                                                          | LOC THE/"Disconner                                                                                                    | tends te Connens  | - Yul - odde no    |                           |                                 |                                                                                                    |  |  |
|       | connected(struct bt conn                                                                                                    | * cone, uint8 t err) main.c  | PRODUCING (                                                        | CONFOR DEBUGIC                                                                                                    | IONSOLE TERMINERS |                    |                           |                                 |                                                                                                    |  |  |
|       | <pre>netty_conected(struct br_cone * come) cone * come) netty_conected(struct br_cone * come) cone * come) bt_cone_conected(struct br_com * come) cone.</pre> |                              |                                                                    | DLInkGDUServer(1: Tanget interface speed: 12000kte                                                                                                    |                   |                    |                           |                                 |                                                                                                    |  |  |
|       |                                                                                                    |                              |                                                                    | Jilnotabserverut. Larget endlan: 1100 19                                                                                                    |                   |                    |                           |                                 |                                                                                                    |  |  |
|       |                                                                                                    |                              |                                                                    | <pre> cmd-param-changed,param-pagination',value="off"</pre>                                                                                                    |                   |                    |                           |                                 |                                                                                                    |  |  |
|       |                                                                                                    |                              |                                                                    | enable_irq () at C:/ncs/v2.7.8/modules/hal/cmsis/CMSTS/Core/include/cmsis_gcc.h:951                                                                                                    |                   |                    |                           |                                 |                                                                                                    |  |  |
|       |                                                                                                    |                              |                                                                    | 951ASM volatile ("cpsie i" : : : "eemory");                                                                                                    |                   |                    |                           |                                 |                                                                                                    |  |  |
| 0     | ■ Zephyn raus enors                                                                                                    |                              |                                                                    | Execute debugger commands using "-exec <commands" "'ccommands",="" "'info="" "-exec="" (when="" debugger)<="" example="" for="" gdb="" in="" info="" is="" list="" or="" registers="" registers"="" td="" the="" use="" will=""></commands"> |                   |                    |                           |                                 |                                                                                                    |  |  |
| 8     | > PERIPHERALS                                                                                                    |                              |                                                                    | A The second second                                                                                                    |                   |                    |                           |                                 |                                                                                                    |  |  |
| 572   | > FUNCTIONS                                                                                                    |                              | 345                                                                | bt addr le                                                                                                    | to str(bt com     | get dst(conn).     | addr. sizeof(addr)):      | bei thun a Tan can a manage and |                                                                                                    |  |  |
| 203   | > GLOBAL DATA                                                                                                    |                              |                                                                    |                                                                                                    |                   |                    |                           |                                 |                                                                                                    |  |  |
| 10.00 | 1                                                                                                    | the star to the start of the |                                                                    |                                                                                                    |                   |                    |                           |                                 |                                                                                                    |  |  |

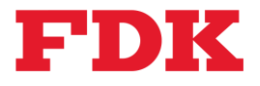

# 5 Verify action

# 5.1 Sample Verify

The following is a confirmation of the FW operation created in each of the above nRF5 SDK/nRF Connect SDK development procedures, confirming that UART communication via Bluetooth<sup>®</sup> Low Energy can be performed between a PC and a smartphone.

# 5.1.1 Setup of PC

- (1) Install the software for UART terminal "TeraTerm" from below. <u>https://teratermproject.github.io/index-en.html</u>
- (2) Start "TeraTerm" and set the COM port and baud rate of the evaluation board to 115200bps. Open the setup menu by clicking "Setup" --> "Terminal" and mark "Local Echo".

# 5.1.2 Setup of Smartphone

(1) Install "nRF Toolbox" application on smartphone.

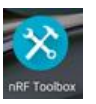

(2) Start the "nRF Toolbox" application and tap the following "UART service".

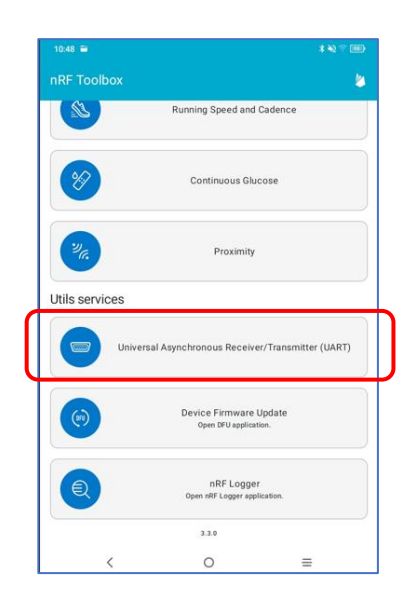

(3) Connect to the device named "Nordic\_UART\_Service".

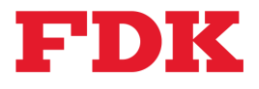

# 5.1.3 Bluetooth<sup>®</sup> Low Energy (UART) communication check

- (1) Input text (e.g. "test") from smartphone and tap "Send".
  - $\rightarrow$  The same characters will be displayed on the Tera Term.
- (2) Enter any character in the Tera term and press Return key. (e.g. "hello")
  - $\rightarrow$  The same characters will be displayed on smartphone.

|                                                                                                    | Smartphone (nRF Toolbox)  |                           |
|----------------------------------------------------------------------------------------------------|---------------------------|---------------------------|
|                                                                                                    | 16:20 - 🗎                 | \$₩??Ш                    |
| PC (TeraTerm)                                                                                                | Nordic_UART_Service       | €<br>Macros               |
| _ COM13-TeraTerm VT<br>ファイル(F) 編集(E) 設定(S) コントロール(O) ウィンドウ(W) ヘルプ(H)<br>Starting Nordic UART service example | C Output                  | 10 October 2024, 16:20:22 |
| test<br>hello                                                                                                | 10 October 2024, 16:20:28 | test                      |
| Bluetooth<br>(Characters Send/Re                                                                             | eceive)                   | Send                      |

Note: The following describes the flow up to the start of development using the sample code. For more detailed information, please refer to the technical information provided by Nordic Semiconductor.

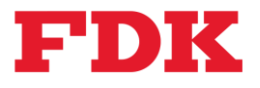

# 6 Reference

- 1 Nordic Semiconductor ASA, "nRF Connect SDK", <u>nRF Connect SDK nordicsemi.com</u>
- 2 Nordic Semiconductor ASA, "Bluetooth: Peripheral UART nRF Connect SDK 2.7.0 documentation (nordicsemi.com)", <u>https://docs.nordicsemi.com/bundle/ncs-</u>2.7.0/page/nrf/samples/bluetooth/peripheral\_uart/README.html
- 3 Nordic Semiconductor ASA, "Debugging in nRF Connect for VS Code Nordic Developer Academy (nordicsemi.com)", <u>https://academy.nordicsemi.com/courses/nrf-connect-sdk-intermediate/lessons/lesson-2-debugging/topic/debugging-in-vs-code/</u>
- 4 Nordic Semiconductor ASA, "nRF52805 Product Specification", <u>nRF52805 Product Specification</u> (nordicsemi.com)

# 7 Precautions

- The information in this document is current at the time of writing and is subject to change.
- We assume no responsibility whatsoever for any damages, incidents, or accidents caused by this material.
- Please confirm the applicable license terms and conditions when using any of the software listed in this document.
- The names of companies, products, and services mentioned in this document may be used as trademarks of their respective owners.